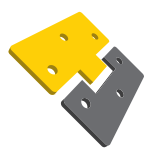

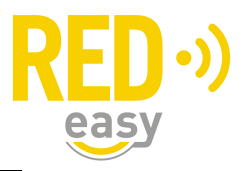

## wachtwoord vergeten bij registratie "medewerker" in de App op uw Smartphone

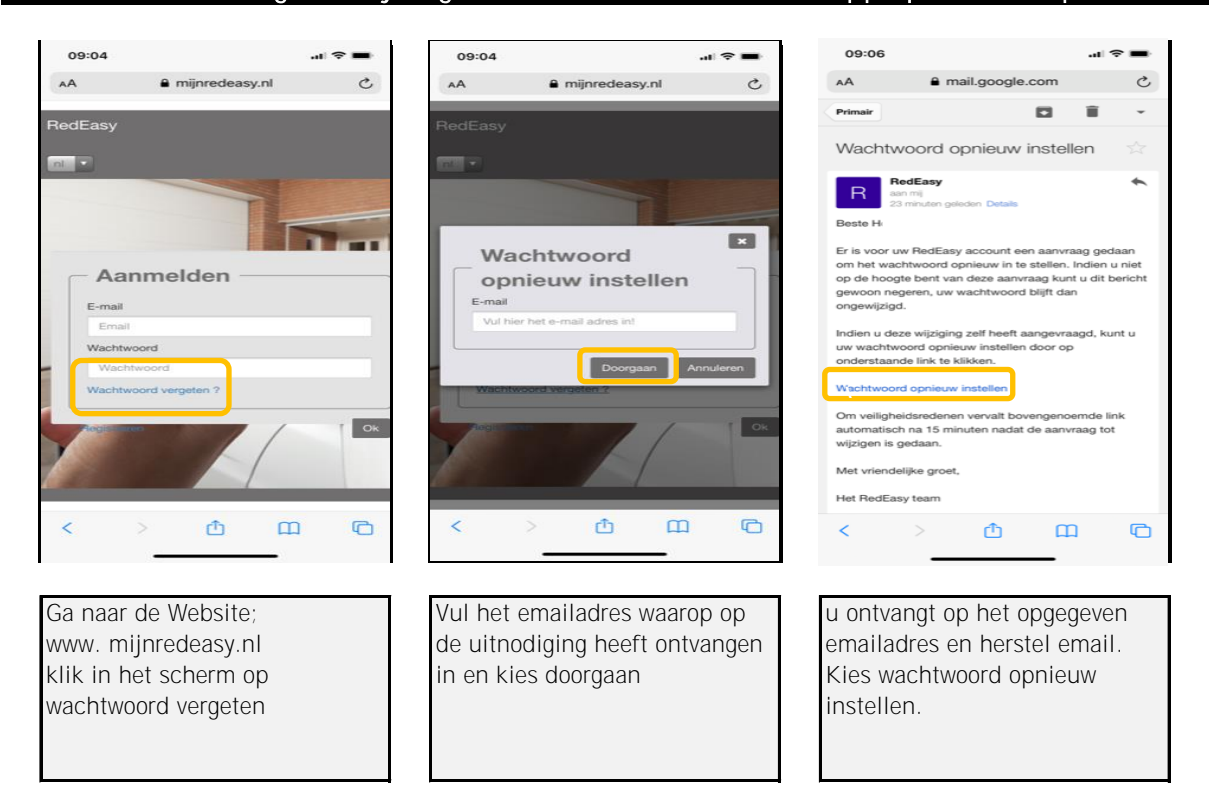

wachtwoord vergeten bij registratie "medewerker" in de App op uw Smartphone

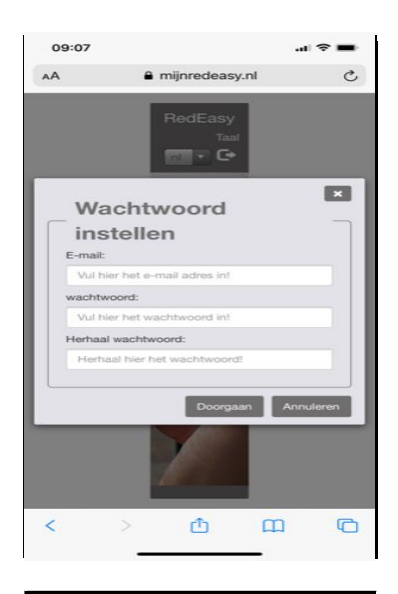

vul het emailadres in waarop de uitnodiging heeft ontvangen en maak een wachtwoord aan en kies doorgaan. Uw wachtwoord is opnieuw ingesteld

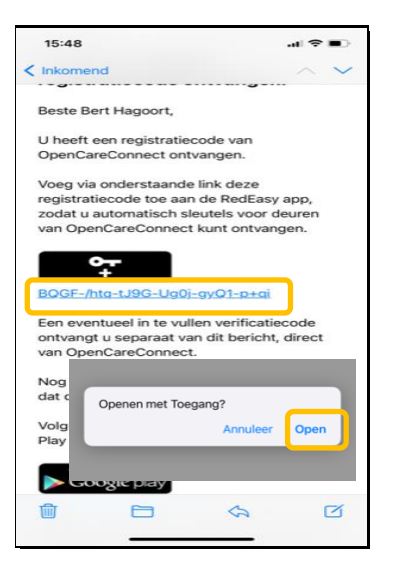

U kunt nu de middels de verkregen uitnodiging de App toegang op de nieuwe Smartphone activeren.

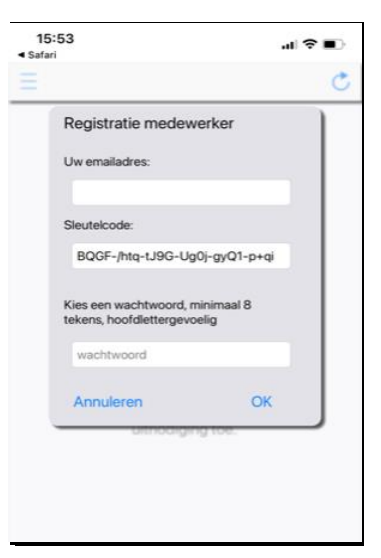

Volg de stappen op het registratie formulier. Het wachtwoord heeft u zojuist aangemaakt.